# Portál dodávateľov PPG

Registrácia a aktivácia účtu

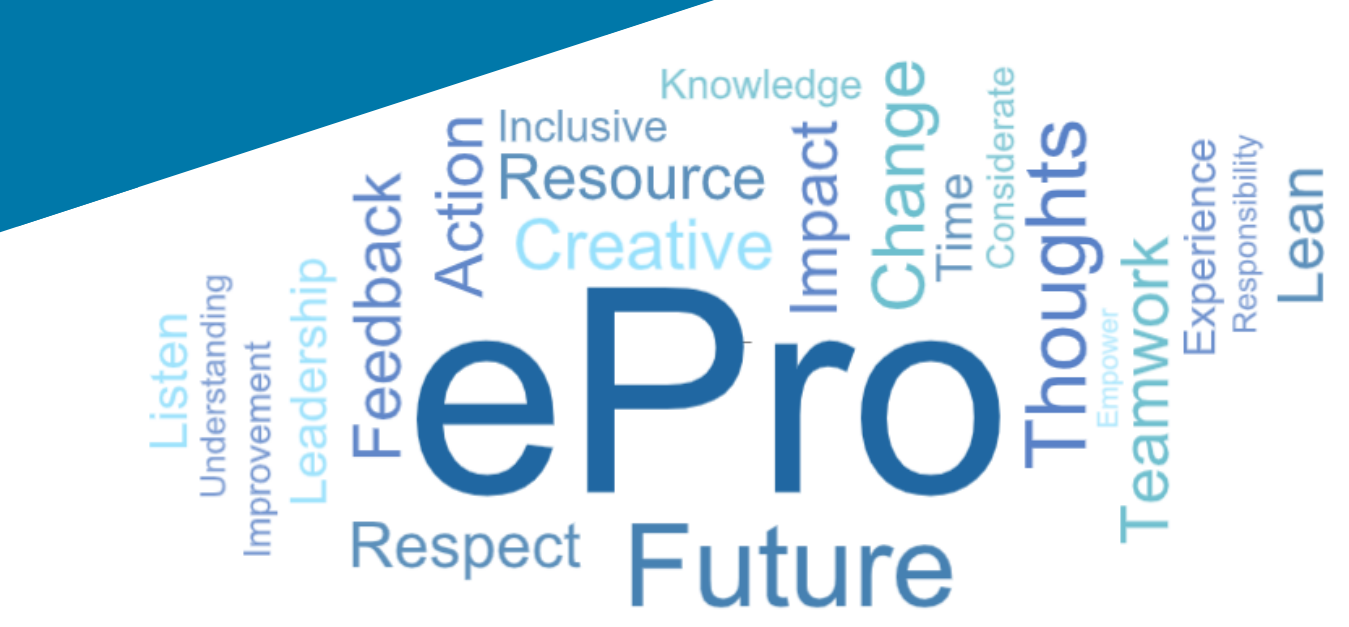

# Krok 1: Prihláste sa pomocou odkazu uvedeného v e-maile s pozvánkou

- Ak chcete zobraziť e-mail v miestnom jazyku, vyberte jazyk z tabuľky v hornej časti e-mailu
- Kliknite na tlačidlo Register Now (Zaregistrovať sa teraz)

| Čeština     | Dansk                  | Nederlands             | Français (CA) | Français (EU) | Deutsch    |
|-------------|------------------------|------------------------|---------------|---------------|------------|
| Ελληνικά    | magyar                 | Bahasa                 | Italiano      | 日本語           | 한국어        |
| Polski      | Português do<br>Brasil | Português<br>(Europeu) | Română        | Русский       | 简体中文       |
| Slovenština | Español<br>(España)    | Español<br>(México)    | 繁體中文          | Türkçe        | Tiếng Việt |

### Dear Acme Widgets,

You are invited to register to do business with PPG via the PPG Supplier Portal. Using the PPG Supplier Portal is free, easy to use, and required for all PPG suppliers. Upon completing your registration, you can maintain your company information, setup colleagues as users and more.

### What you need to know to complete registration?

- Enter as much information as possible, as this will help us better manage our relationship with you. All required fields are noted with an asterisk (\*).
- If you are an existing PPG supplier, we have already prepopulated some of your information.
   Please review your data and make sure it is accurate. Make any necessary updates and please complete all required fields.
- New suppliers should complete all required sections of the registration process.

### The following information will be requested during the registration process:

- · Contact name, phone number, and email information
- Address Information
- Tax and Payment Information, including documentation (W9, VAT certificate, Business License, bank statement, voided check, etc.)
- · Certificates as applicable including (but not limited to) diversity, insurance, ISO, etc.

Click the Register Now button below to route to a secure website. Set a password for your account and complete / review the required information. We look forward to working with you!

Register Now

### Where to go for help? Visit our Supplier Information Center for information on:

- Registration
- Support contacts
- · Transacting POs and invoices via the portal (indirect suppliers only)

Thank You,

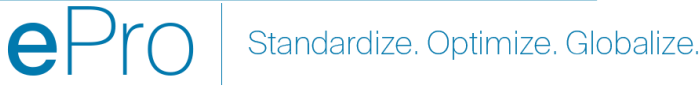

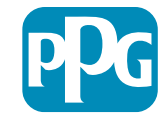

# Krok 2: Pokračujte v registrácii

- V pravom hornom rohu vyberte iný jazyk na • dokončenie registrácie podľa potreby
- Kliknite na tlačidlo Continue with • Registration (Pokračovať v registrácii)

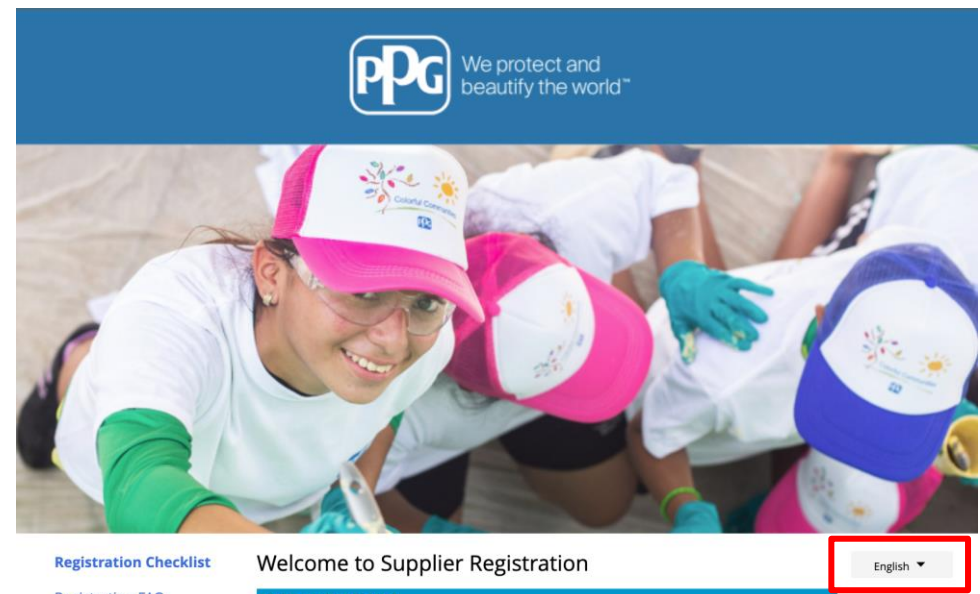

### Registration FAQ **Registration Tutorial**

### **PPG Supplier Portal**

The PPG Supplier Portal provides a single interface that makes doing business with us simple and convenient. PPG values supplier relationships and is committed to providing suppliers with the information that is key to their success.

#### **The Registration Process**

- 1. The registration process should take less than 10 minutes.
- 2. Click the "Get Started" button below to start the registration process.
- 3. Ensure all the required fields and sections are completed you will see green checkmarks next to all sections on the left.
- 4. Certify and Submit your information when complete

### The following information will be requested during the registration process:

- · Contact name, phone and email information
- Address Information
- Tax and Payment Information
- Certificates as applicable including (but not limited to) diversity, insurance, ISO, etc.

As you go through the additional registration pages, provide as much information about your company as possible, even if it's not required. The additional information you enter will help us include your company appropriately in bids for goods and services.

Continue With Registration

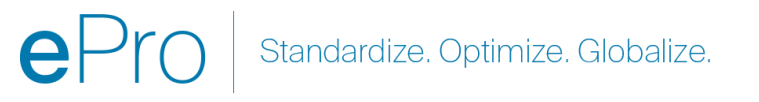

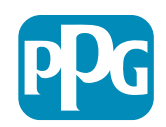

## Krok 3: Vytvorte účet

- Skontrolujte oznámenia ohľadom súkromia •
- Zadajte svoje First Name (krstné meno) a • Last Name (priezvisko)
- Zadajte svoje Phone Number (telefónne • číslo)
- Vyberte si Preferred Time Zone • (preferované časové pásmo)
- Zadajte svoj e-mail ٠
- Zadajte Password (heslo) •
- Znova zadajte Password (heslo) •
- Prečítajte si a prijmite podmienky ٠
- Kliknite na tlačidlo Create Account (Vytvoriť • účet)

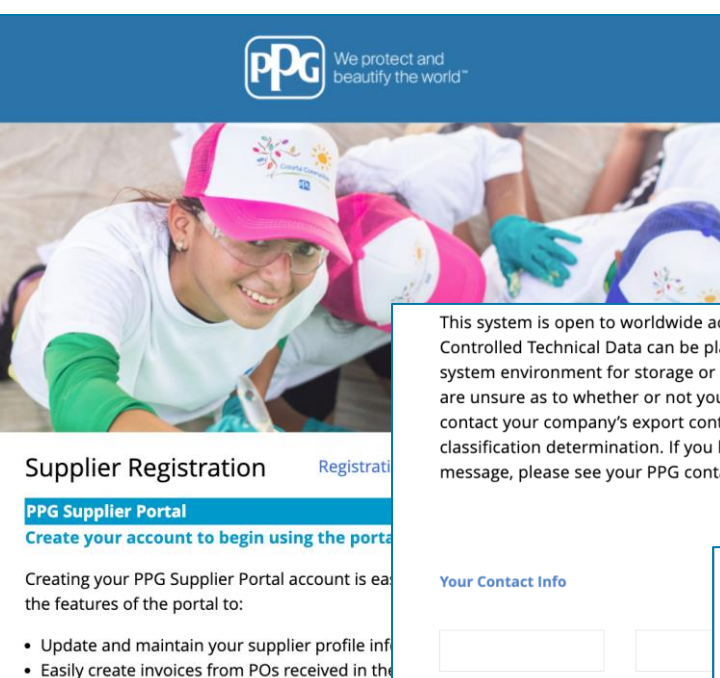

This system is open to worldwide access and therefore NO Export Controlled Technical Data can be placed in the PPG Supplier Portal system environment for storage or communication purposes. If you are unsure as to whether or not your data is export controlled, please contact your company's export control department for the classification determination. If you have any questions about this message, please see your PPG contact for clarification.

| Create your account to begin using the porta                                                                                      |                                               |                                                                                                    |
|----------------------------------------------------------------------------------------------------|-----------------------------------------------|----------------------------------------------------------------------------------------------------|
| Creating your PPG Supplier Portal account is ea<br>the features of the portal to:                                                 | Your Contact Info                             | Your Login                                                                                                    |
| Update and maintain your supplier profile inf     Easily create invoices from POs received in the                                 | Eist Name * Last Name                         | You are creating a JAGGAER One Login account. Once the account is created, you will be able to use this to access all JAGGAER applications using the same credentials. If you already have an account, please provide the details below. |
| <ul> <li>View payment status of invoices submitted via</li> <li>For information on how to use the PPG Supp click here.</li> </ul> | First Name ** Last Name                       | email@totaltraining.com                                                                                                    |
| By your use of the PPG Supplier Portal, you ag<br>Policy and associated policies found at:                                        | Title                                         | Email                                                                                                    |
| Legal Notices and Privacy Policy     PPG Privacy Statement for Europe                                                             | ext.<br>Phone Number *                        | Confirm Email *                                                                                                    |
|                                                                                                    | International phone numbers must begin with + | •                                                                                                    |
|                                                                                                    | EDT/EST - Eastern Standard Time (             | Password * Re-Enter Password *                                                                                                    |
|                                                                                                    | Preferred Time Zone 🕈                         | *                                                                                                    |
| L                                                                                                    |                                               | Terms and Conditions                                                                                                    |
|                                                                                                    |                                               | I have read and accepted JAGGAER's Terms and Conditions                                                                                                    |
|                                                                                                    |                                               | Create Account                                                                                                    |
|                                                                                                    |                                               |                                                                                                    |

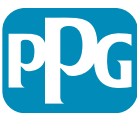

# Krok 4: Vitajte

- Prihláste sa do svojho nového účtu
- Zadajte svoje heslo
- Kliknite na tlačidlo Next (Ďalej)
- Na stránke Vitajte v registrácii dodávateľa kliknite na tlačidlo Next (Ďalej)

**Poznámka:** Zelené zaškrtnutie v ľavej ponuke znamená, že časť obsahuje všetky zadané *požadované* informácie. Pre istotu si však vždy skontrolujte *voliteľné* informácie, či ste ich zadali podľa potreby.

Ak je zobrazený sivý trojuholník, kliknite na názov časti, aby ste sa vrátili späť a doplnili všetky chýbajúce požadované údaje.

| Login                               | English 🗸 |
|-------------------------------------|-----------|
| email@totaltraining.com<br>Password |           |
|                                     | Ø         |
| Forgot Username or Password?        | Next      |

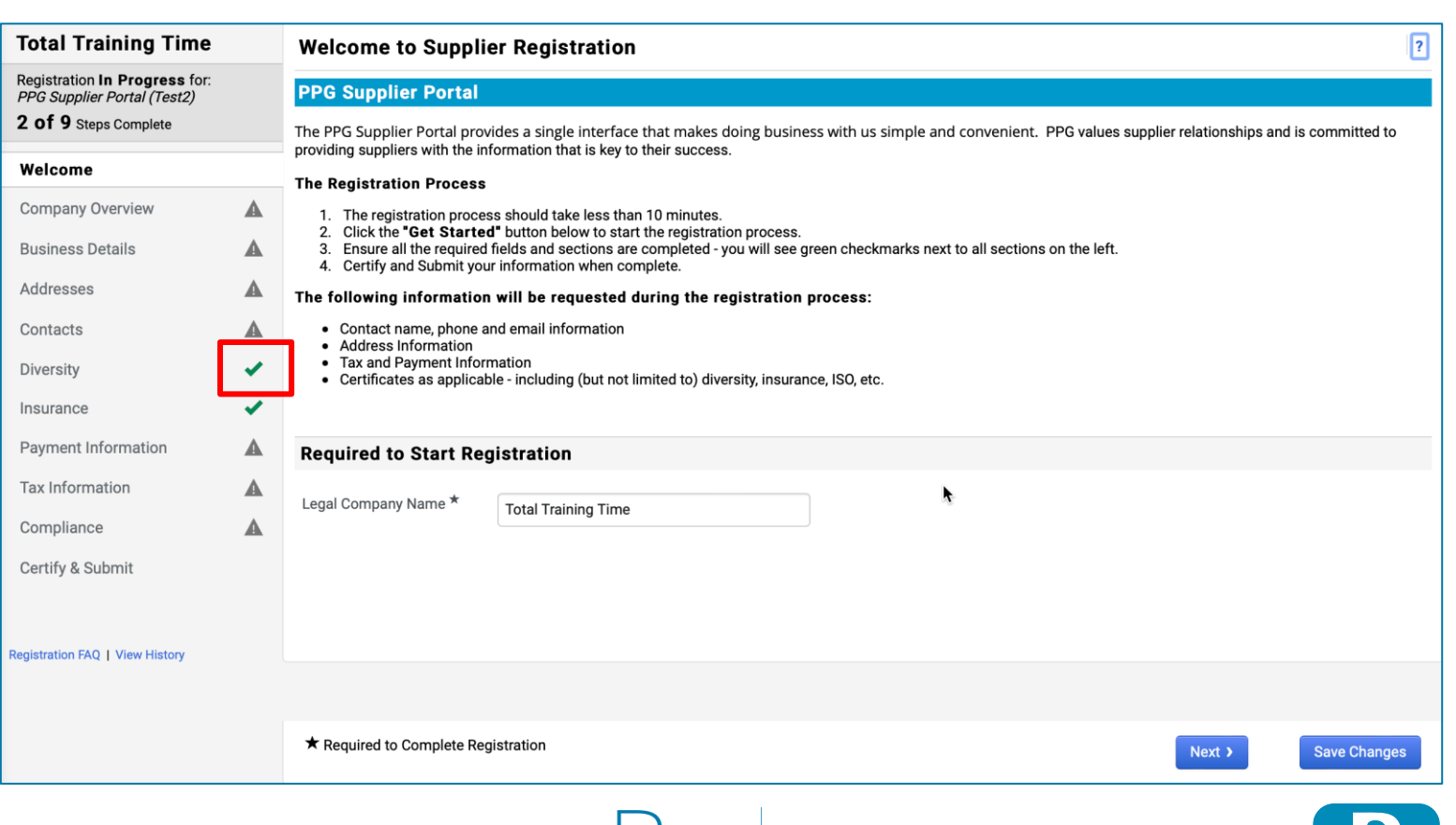

Standardize. Optimize. Globalize.

# Krok 5: Prehľad spoločnosti

Vyplňte údaje v časti Company Overview (Prehľad spoločnosti):

- Vyplňte povinné polia v časti Company Overview (Prehľad spoločnosti):
  - Country of Origin\* (Krajina pôvodu\*) krajina, kde sa nachádza vaša spoločnosť. Tým sa určia dodatočné informácie, ktoré môžu byť požadované a ktoré sa objavia v časti Doplňujúce otázky
  - Does your business have a DUNS number?\* (Má vaša firma číslo DUNS?\*) – deväťmiestny identifikátor firmy vydaný spoločnosťou Dun & Bradstreet
  - Legal Structure\* (Právna štruktúra\*) štruktúra obchodného vlastníctva alebo forma podnikania; medzi možnosťami nájdete spoločnosti s ručením obmedzeným, partnerstvá, živnosti, korporácie atď.
  - Tax ID Number\* (DIČ\*)
- Podľa potreby vyplňte ľubovoľné voliteľné informácie
- Kliknite na tlačidlo Next (Ďalej)

Kliknite na ? v pravom hornom rohu pre pomoc na stránke
Kliknite na ? vedľa názvu poľa pre ďalšie podrobnosti

| Total Training Time                                                                   |   | Company Overview               | ,                                                  |                                       |                         | ?                      |
|---------------------------------------------------------------------------------------|---|--------------------------------|----------------------------------------------------|---------------------------------------|-------------------------|------------------------|
| Registration In Progress for:<br>PPG Supplier Portal (Test2)<br>2 of 9 Steps Complete |   | The information entered on the | his page allows us to track general information ab | bout your company to ensure we have t | he most up-to-date info | rmation in our system. |
| Welcome                                                                               |   | Doing Business As<br>(DBA) 😧   |                                                    |                                       |                         |                        |
| Company Overview                                                                      | A | Country of Origin * 💡          |                                                    | \$                                    |                         |                        |
| Business Details                                                                      | ▲ | Does vour business             | Yes No                                             |                                       |                         |                        |
| Addresses                                                                             | ▲ | have a DUNS number?            |                                                    |                                       |                         |                        |
| Contacts                                                                              | A |                                |                                                    |                                       |                         |                        |
| Diversity                                                                             | ~ | Legal Structure ^              | ¢                                                  |                                       |                         |                        |
| Insurance                                                                             | ~ | Tax ID Number                  |                                                    |                                       |                         |                        |
| Payment Information                                                                   | ▲ | Website                        |                                                    | 0                                     |                         |                        |
| Tax Information                                                                       | ▲ | Additional Questions           | 1                                                  |                                       |                         |                        |
| Compliance                                                                            | A | Other Company Informa          | ition                                              |                                       |                         |                        |
| Certify & Submit                                                                      |   | Primary Business Language      |                                                    |                                       |                         |                        |
| Registration FAQ   View History                                                       |   |                                |                                                    |                                       |                         |                        |
|                                                                                       |   |                                |                                                    |                                       |                         |                        |
|                                                                                       |   | ★ Required to Complete Reg     | gistration                                         |                                       | <pre></pre>             | Next > Save Changes    |

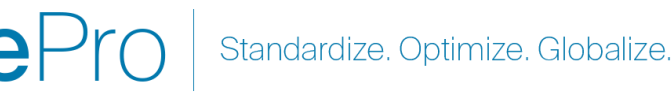

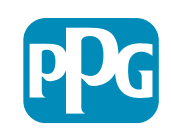

# Krok 6: Údaje o podniku

Vyplňte údaje v časti Business Details (Údaje o podniku):

- Vyplňte povinné polia v časti Business Details (Údaje o podniku):
  - Commodity Codes\* (Kódy komodít\*) kód, ktorý identifikuje typ tovaru alebo služby, ktorú vaša spoločnosť poskytuje
  - Please select any currencies supported by your organization\* (Vyberte všetky meny podporované vašou organizáciou\*)

     kliknite na Edit (Upraviť) a potom vyberte všetky vyhovujúce možnosti
  - Is your company involved in any of the following activities?\* (Je vaša spoločnosť zapojená do niektorej z nasledujúcich aktivít?\*) – kliknite na Edit (Upraviť) a potom vyberte všetky vyhovujúce možnosti
- Podľa potreby vyplňte ľubovoľné voliteľné informácie
- Kliknite na tlačidlo Next (Ďalej)

Kliknite na ? v pravom hornom rohu pre pomoc na stránke
 Kliknite na ? vedľa názvu poľa pre ďalšie podrobnosti

| otal Training T                                                                                                    | īme      | Business Detai        | ls                                                |                                     |            | ?             |        |  |
|----------------------------------------------------------------------------------------------------|----------|-----------------------|---------------------------------------------------|-------------------------------------|------------|---------------|--------|--|
| ial Tailing Time Purices Details   The progress for subset of the progress for subset of the progress for subset of |          |                       |                                                   |                                     |            |               |        |  |
| /elcome                                                                                                    |          |                       |                                                   |                                     |            |               |        |  |
| ompany Overview                                                                                                    |          | Year Established      |                                                   |                                     |            |               |        |  |
| usiness Details                                                                                                    | <b>A</b> | Number of Employees   | ,,,,,,,,,,,,,,,,,,,,,,,,,,,,,,,,,,,,,,            |                                     |            |               |        |  |
| ddresses                                                                                                    | A        | Supplier Capital      |                                                   |                                     |            |               |        |  |
| ontacts                                                                                                    | <b>A</b> | Supplier Shareholders |                                                   |                                     |            |               |        |  |
| iversity                                                                                                    | ~        |                       |                                                   |                                     |            |               |        |  |
| isurance                                                                                                    | ~        | Annual Revenue        | Receipts                                          |                                     |            |               |        |  |
| ayment Information                                                                                                    | A        | 2021 Annual           |                                                   | USD \$                              |            |               |        |  |
| ax Information                                                                                                    | A        | Revenue/Receipts      |                                                   |                                     |            |               |        |  |
| ompliance                                                                                                    |          |                       | U.S. Service Area                                 | -                                   | Edit       |               |        |  |
| ertify & Submit                                                                                                    |          |                       | International Service Area                        | -                                   | Edit       |               |        |  |
|                                                                                                    |          |                       | Products and Services                             |                                     |            |               |        |  |
| istration EAO   View Hist                                                                                                    |          |                       | Commodity Codes *                                 | -                                   | Edit       |               |        |  |
|                                                                                                    |          |                       |                                                   |                                     |            |               |        |  |
|                                                                                                    |          |                       | Additional Questions                              |                                     |            |               |        |  |
|                                                                                                    |          |                       | Please select any currencies supported by your    | organization. *                     |            |               |        |  |
|                                                                                                    |          |                       | - Edit                                            |                                     |            |               |        |  |
|                                                                                                    |          |                       | Is your company involved in any of the following  | activities? *                       |            |               |        |  |
|                                                                                                    |          |                       | - Edit                                            |                                     |            |               |        |  |
|                                                                                                    |          |                       |                                                   |                                     |            |               |        |  |
|                                                                                                    |          |                       | Company Type (check all that apply)               |                                     |            |               |        |  |
|                                                                                                    |          |                       | - Edit                                            |                                     |            |               |        |  |
|                                                                                                    |          |                       | Please indicate all that apply for which you have | established plans in case of disast | ter.       |               |        |  |
|                                                                                                    |          |                       | - Edit                                            |                                     |            |               |        |  |
|                                                                                                    |          |                       |                                                   |                                     |            |               |        |  |
|                                                                                                    |          |                       | Are any of your employees represented by a Unio   | on?                                 |            |               |        |  |
|                                                                                                    |          |                       | No                                                |                                     |            |               |        |  |
|                                                                                                    |          |                       |                                                   |                                     |            |               |        |  |
|                                                                                                    |          |                       | $\star$ Required to Complete Registration         |                                     | < Previous | Next > Save C | hanges |  |
| L                                                                                                    |          |                       |                                                   |                                     |            |               |        |  |

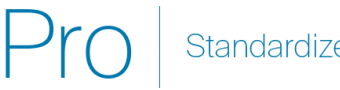

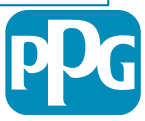

7

## Krok 7: Adresy

Vyplňte údaje v časti Addresses (Adresy):

- Kliknite na tlačidlo Add Addresses (Pridať adresy)
- Vyplňte povinné údaje v časti Address Details (Údaje o • adrese):
  - What would you like to label this address?\* (Ako chcete 0 túto adresu pomenovať?\*) - pomenovanie adresy, napr. centrála, pobočka v Houstone

- Which of the following business activities take place at 0 this address? (Ku ktorým z nasledujúcich obchodných aktivít na tejto adrese dochádza?) (vyberte všetky vhodné možnosti)\* – možnosti: príjem objednávok, príjem platieb atď.
- How would you like to receive purchase orders for this 0 fulfillment address?\* (Akou formou chcete od nás dostávať objednávky na túto adresu?\*) - napr. e-mailom
- Country\* (Krajina\*) krajina na adrese 0
- Address Line 1\* (Riadok adresy 1\*) názov/číslo ulice 0
- City\* (Mesto\*) mesto na adrese 0
- Contact Label\* (Označenie kontaktu\*) označenie 0 primárneho kontaktu
- First Name\* (Meno\*) meno primárneho kontaktu 0
- Last Name\* (Priezvisko\*) priezvisko primárneho kontaktu 0
- Email\* (E-mail\*) e-mailová adresa primárneho kontaktu 0
- Phone\* (Telefón\*) telefónne číslo primárneho kontaktu 0
- Kliknite na tlačidlo Save Changes (Uložiť zmeny) •
- Kliknite na tlačidlo Next (Ďalej)

| Total Training Time                                                                                 |   | Addresses                                                                 |                                                                                       |                                                      |                          |                                       | ?                                                                |                               |
|----------------------------------------------------------------------------------------------------|---|---------------------------------------------------------------------------|---------------------------------------------------------------------------------------|------------------------------------------------------|--------------------------|---------------------------------------|------------------------------------------------------------------|-------------------------------|
| Registration In Progress for:<br><i>PPG Supplier Portal (Test2)</i><br><b>2 of 9</b> Steps Complete |   | Please enter any physical or mai<br>address types are listed below.       | iling addresses from which your organiz                                               | zation does business to help                         | o us route information a | nd communication correctly            | . Any required                                                   |                               |
| Welcome                                                                                             |   | Please <u>do not</u> "make inactive" ar<br>systems, and deactivating them | ny duplicate addresses without discussi<br>could prevent or delay orders or payme     | ing with your PPG Procurem<br>nts.                   | ent contact first. These | provide specific functionali          | ty within PPG                                                    |                               |
| Company Overview                                                                                    |   |                                                                           |                                                                                       |                                                      |                          |                                       |                                                                  |                               |
| Business Details                                                                                    | ▲ | Required Information                                                      |                                                                                       |                                                      |                          |                                       |                                                                  |                               |
| Addresses                                                                                           | A | The following address types a                                             | Add Address                                                                           |                                                      | ×                        |                                       |                                                                  |                               |
| Contacts                                                                                            | ▲ | - Remittance                                                              | Pasic Information (Star 1 of 2)                                                       |                                                      | 2                        |                                       |                                                                  |                               |
| Diversity                                                                                           | × |                                                                           | Basic information (step for s)                                                        |                                                      |                          |                                       |                                                                  |                               |
| Insurance                                                                                           | × | No addresses have been entered                                            | What would you like to label this address? *                                          | Add Address                                          |                          | ×                                     | Hide Inactive Addresses                                          |                               |
| Payment Information                                                                                 | ▲ | Add Address                                                               | Example: Headquarters, Houston Office                                                 |                                                      |                          |                                       |                                                                  |                               |
| Tax Information                                                                                     | ▲ |                                                                           | Which of the following business activities take                                       | Address Details (Ste                                 | ep 2 of 3)               | ?                                     |                                                                  |                               |
| Compliance                                                                                          | ▲ |                                                                           | <ul> <li>Takes Orders (fulfillment)</li> <li>Receives Payment (remittance)</li> </ul> | How would you like to<br>receive purchase orders for |                          | ÷                                     |                                                                  |                               |
| Certify & Submit                                                                                    |   |                                                                           | Other (physical)                                                                      | this fulfillment address? ^                          |                          | Add Address                           | 6                                                                | ×                             |
|                                                                                                    |   |                                                                           | * Required to Complete Registration                                                   | Address Line 1 *                                     |                          | Primary Contact Fo                    | or This Address (Sten                                            | 3 of 3) <b>7</b>              |
| egistration FAQ   View History                                                                      |   |                                                                           |                                                                                       | Address Line 2                                       |                          | You can also undate and               | add Contacts later from the                                      | Contacts page                 |
|                                                                                                    |   |                                                                           |                                                                                       | Address Line 3                                       |                          | <ul> <li>Enter New Contact</li> </ul> | <ul> <li>Not Applicable</li> </ul>                               | oonaoto page.                 |
|                                                                                                    |   |                                                                           |                                                                                       | City/Town *                                          |                          | Select additional contact             | ✓ Takes Orders (fulfill)                                         | ment)                         |
|                                                                                                    |   |                                                                           |                                                                                       | State/Province                                       |                          | type(s) to apply                      | <ul> <li>Receives Payment (</li> <li>Other (physical)</li> </ul> | remittance)                   |
|                                                                                                    |   |                                                                           |                                                                                       | Postal Code                                          |                          |                                       | <ul> <li>Corporate</li> <li>Sales</li> </ul>                     |                               |
|                                                                                                    |   |                                                                           |                                                                                       | Phone                                                |                          | Contact Label *                       |                                                                  |                               |
|                                                                                                    |   |                                                                           |                                                                                       |                                                      | International phone numb | First Name *                          |                                                                  |                               |
|                                                                                                    |   |                                                                           |                                                                                       | Toll Free Phone                                      | International phone numb | Last Name *                           |                                                                  |                               |
|                                                                                                    |   |                                                                           |                                                                                       | Fax                                                  |                          | Position Title                        |                                                                  |                               |
|                                                                                                    |   |                                                                           |                                                                                       |                                                      | International phone numb | Email *                               |                                                                  |                               |
|                                                                                                    |   |                                                                           |                                                                                       | * Required to Complete Registr                       | ration                   | Phone *                               | International phone number                                       | ext.<br>ers must begin with + |
|                                                                                                    |   |                                                                           |                                                                                       |                                                      |                          | Toll Free Phone                       | International phone number                                       | ext.<br>ers must begin with + |
|                                                                                                    |   |                                                                           |                                                                                       |                                                      |                          | Fax                                   | International phone numbe                                        | ers must begin with +         |
|                                                                                                    |   |                                                                           |                                                                                       |                                                      |                          | * Required to Complete Regis          | stration                                                         | Save Changes                  |
|                                                                                                    |   |                                                                           | eP                                                                                    | ro Sta                                               | andardize.               | Optimize. Gl                          | obalize.                                                         | pD                            |

# Krok 8: Kontakty

Vyplňte údaje v časti Contacts (Kontakty):

- Kliknite na tlačidlo Add Contact (Pridať kontakt)
- Vyplňte povinné polia v časti Contact Details (Kontaktné údaje):
  - Contact Label\* (Označenie kontaktu\*)

     konkrétna skupina, do ktorej kontakt patrí (napr. poskytovateľ služieb)
  - First Name\* (Meno\*) meno kontaktu
  - Last Name\* (Priezvisko\*) priezvisko kontaktu
  - Email\* (E-mail\*) e-mailová adresa kontaktu
  - Phone\* (Telefón\*) telefónne číslo kontaktu
- Kliknite na tlačidlo Save Changes (Uložiť zmeny)
- Kliknite na tlačidlo Next (Ďalej)

9

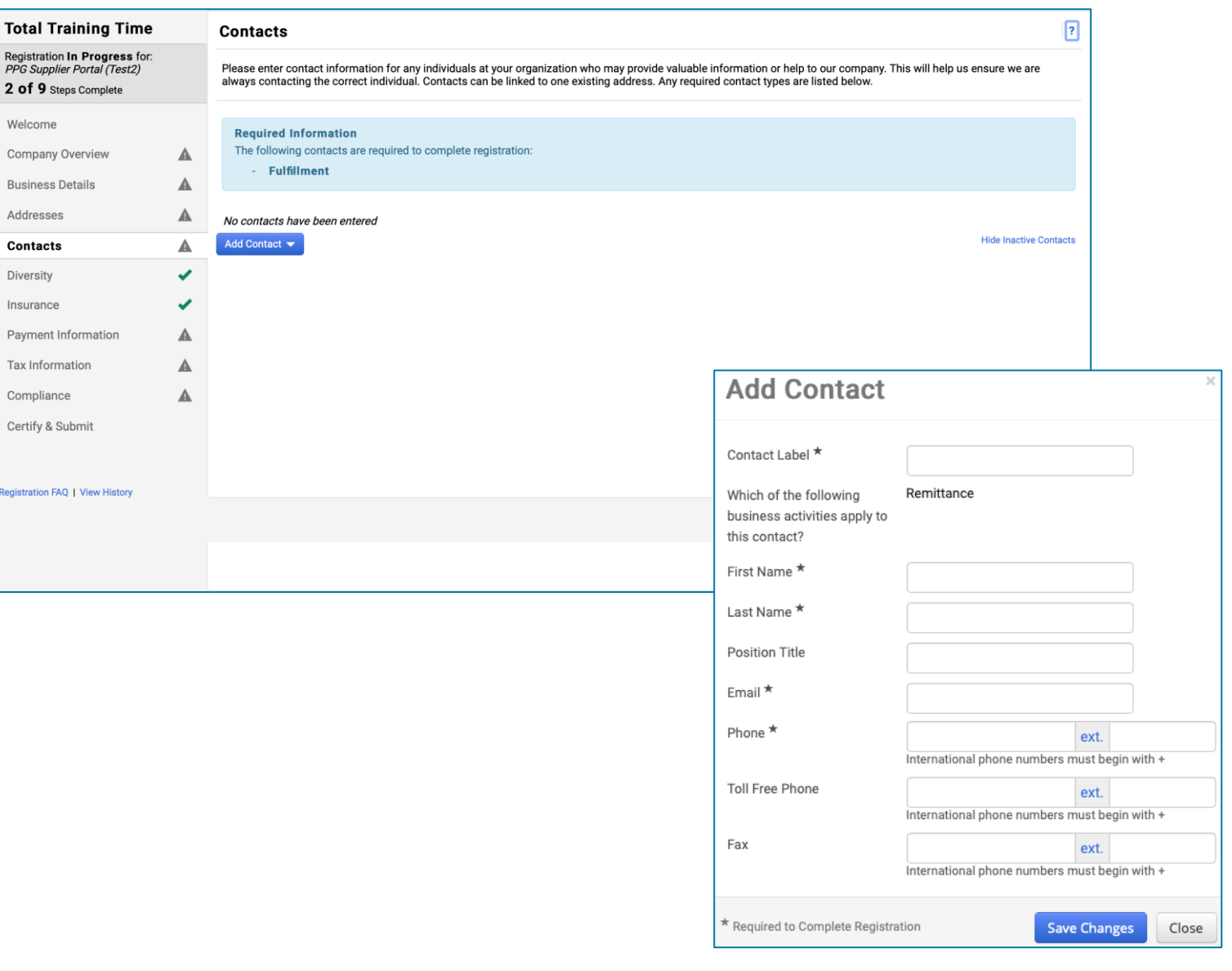

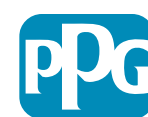

## Krok 9: Rôznorodosť

Vyplňte údaje v časti Diversity (Rôznorodosť):

- Kliknite na tlačidlo Add Diversity Classification (Pridať klasifikáciu diverzity)
- Vyberte uplatniteľné možnosti v časti Small Business Status and Diversity Classification (Status malého podniku a klasifikácia diverzity)
- Kliknite na tlačidlo Done (Hotovo)
- Kliknite na tlačidlo Next (Ďalej)

| Table I Tradition Th                                                                  |   |                                                                                                    | _                                                                                                    |                                     |
|---------------------------------------------------------------------------------------|---|----------------------------------------------------------------------------------------------------|----------------------------------------------------------------------------------------------------|-------------------------------------|
| lotal Training Time                                                                   |   | Diversity                                                                                                    | ?                                                                                                    |                                     |
| Registration In Progress for:<br>PPG Supplier Portal (Test2)<br>2 of 9 Steps Complete |   | We believe that our company and communities benefit when we provide equal opportunities for diverse suppliers to compete<br>diverse suppliers in our purchasing process for products and services that meet our requirements, we will strengthen our busi                                                                                                    | for our business. By including qualified<br>ness position and that of our suppliers and                                                                                                    |                                     |
| Welcome                                                                               |   | customers.<br>We actively seek suppliers that are recognized by certifying entities and government agencies. These suppliers include small l                                                                                                    | ousinesses and businesses that are owned                                                                                                    |                                     |
| Company Overview                                                                      | A | by veterans, minorities, members of the lesbian, gay, bisexual, transgender and queer (LGBTQ) community, people with disabili                                                                                                    | ities and women.                                                                                                    |                                     |
| Business Details                                                                      | A | Click the hutton helpw to choose the diversity classifications that apply to your husiness                                                                                                    |                                                                                                    |                                     |
| Addresses                                                                             |   | Add Diversity Classifications                                                                                                    |                                                                                                    |                                     |
| Contacts                                                                              |   |                                                                                                    |                                                                                                    |                                     |
| Diversity                                                                             | × |                                                                                                    |                                                                                                    |                                     |
| Insurance                                                                             |   |                                                                                                    |                                                                                                    |                                     |
| Payment Information                                                                   | ▲ |                                                                                                    |                                                                                                    |                                     |
| Tax Information                                                                       |   | Small Business Status and Diver                                                                                                    | rsity Classifications                                                                                                    |                                     |
| Compliance                                                                            | ▲ |                                                                                                    |                                                                                                    |                                     |
| Certify & Submit                                                                      |   | ✓ No Classification                                                                                                    |                                                                                                    |                                     |
|                                                                                       |   | Does Not Qualify as a Small Business or Diverse Supplier (DoesNot                                                                                                    | Qualify) 🛛 Decline to Answer (DeclineAns                                                                                                    | wer)                                |
| Registration FAQ   View History                                                       |   |                                                                                                    |                                                                                                    |                                     |
|                                                                                       |   | Federal Diversity Classifications                                                                                                    |                                                                                                    |                                     |
|                                                                                       |   | Small Business         HUBZone Small Business (HUBZ)         Service-Disabled Veteran-Owned Small Business (SDVOSB)         Airport Concessions Disadvantaged Business Enterprise (ACDBE)         Disabled Person-Owned Business (DOBE)         Disabled Person-Owned Business (HUB)         Lesbian/Gay/Bisexual/Transgender Owned Business (LGBTE)         Service Disabled Veteran (SDVB)         Woman Business Enterprise (WBE) | 8(a) Business Development Program (8:         Minority Owned Small Business (MOSB)         Small Disadvantaged Business (SDB)         Woman-Owned Small Business (WOSB)         Alaskan Native Corporations (ANC)         Disabled Veteran Owned Business (DVB)         Historically Black College/University or I         HUBZone Enterprise (HUBZE)         Minority Business Enterprise (MBE)         Veteran Owned Business (VBE) | a)<br>;<br>E)<br>Minority Instituti |
|                                                                                       |   |                                                                                                    |                                                                                                    | Done                                |

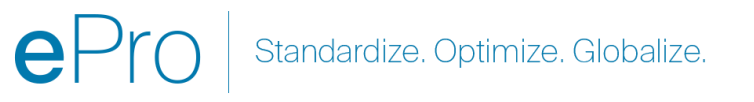

## Krok 10: Poistenie

Vyplňte údaje v časti Insurance (Poistenie):

- Kliknite na tlačidlo Add Insurance (Pridať poistenie)
- Vyberte uplatniteľné poistenie
- Vyplňte povinné údaje v časti Insurance (Poistenie):
  - Policy Number\* (Číslo poistky\*)
  - Insurance Limit\* (Poistný limit\*)
  - Expiration Date\* (Dátum vypršania\*)
  - Insurance Provider\* (Poskytovateľ poistenia\*)
- Kliknite na tlačidlo Save Changes (Uložiť zmeny)
- Kliknite na tlačidlo Next (Ďalej)

| otal Training Time                                                                |   |                                                                             |                                     |                                                       |             |                     |           |
|-----------------------------------------------------------------------------------|---|-----------------------------------------------------------------------------|-------------------------------------|-------------------------------------------------------|-------------|---------------------|-----------|
| otal fraining fime                                                                | • | Insurance                                                                   |                                     |                                                       |             |                     | ?         |
| egistration In Progress for:<br>PG Supplier Portal (Test2)<br>Of 9 Steps Complete | : | We want suppliers to maintain appropriate future product and service needs. | e insurance coverage. Listing your  | insurance policies helps us determine if you have the | e appropria | te level of coverag | e for our |
| Velcome                                                                           |   | If you have multiple types of insurance list                                | ted under a single policy, you only | need to upload a copy of the Certificate of Insurance | once.       |                     |           |
| Company Overview                                                                  |   |                                                                             |                                     |                                                       |             |                     |           |
| Business Details                                                                  |   | No Insurance has been entered.                                              |                                     |                                                       |             |                     |           |
| ddresses                                                                          |   | Automobile Liability                                                        |                                     |                                                       |             |                     |           |
| ontacts                                                                           | A | Business Liability                                                          |                                     |                                                       |             |                     |           |
| viversity                                                                         |   | Business Owner                                                              |                                     |                                                       |             |                     |           |
| eurance                                                                           |   | Commercial Automobile Liability                                             |                                     |                                                       |             |                     |           |
|                                                                                   | • | Commercial General Liability                                                |                                     |                                                       |             |                     |           |
| ayment information                                                                |   | Employers' Liability                                                        |                                     |                                                       |             |                     |           |
| ax Information                                                                    | A | Employment Practice Liability                                               |                                     |                                                       |             |                     |           |
| ompliance                                                                         |   | Errors & Omissions                                                          |                                     |                                                       |             |                     |           |
| ertify & Submit                                                                   |   | Excess Liability                                                            |                                     |                                                       |             |                     |           |
|                                                                                   |   | Fire and Marine                                                             |                                     |                                                       |             |                     |           |
| istration FAO I View History                                                      |   | Product Liability                                                           |                                     |                                                       |             | 1                   |           |
|                                                                                   |   | Professional Liability                                                      | Add Insurance                       | e                                                     | ×           |                     |           |
|                                                                                   |   | Property Damage                                                             |                                     |                                                       |             |                     |           |
|                                                                                   |   | Public Liability                                                            | Insurance Type *                    | Commercial General Liability                          |             | Previous            | Next >    |
|                                                                                   |   | Umbrella Liability                                                          | Policy Number *                     |                                                       |             |                     |           |
|                                                                                   |   | Other                                                                       | Insurance Limit *                   |                                                       |             |                     |           |
|                                                                                   |   |                                                                             |                                     | \$500,000 or Less ÷                                   |             |                     |           |
|                                                                                   |   |                                                                             | Expiration Date *                   |                                                       |             |                     |           |
|                                                                                   |   |                                                                             | Insurance Provider *                | nini, dd/yyyy                                         |             |                     |           |
|                                                                                   |   |                                                                             | A                                   |                                                       |             |                     |           |
|                                                                                   |   |                                                                             | Agent                               |                                                       |             |                     |           |
|                                                                                   |   |                                                                             | Insurance Provider Phone            | ext.                                                  |             |                     |           |
|                                                                                   |   |                                                                             | Upload Certificate of               | Select file Drop file to attach or browse             |             |                     |           |
|                                                                                   |   |                                                                             | insurance 👽                         | biop no to utdon, of browse.                          |             |                     |           |
|                                                                                   |   |                                                                             | * Required to Complete Registr      | ation Save Changes                                    | Close       |                     |           |
|                                                                                   |   |                                                                             |                                     |                                                       |             | J                   |           |

ePro Standardize. Optimize. Globalize.

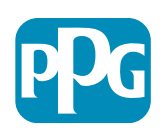

11

# Krok 11: Informácie o platbe

Vyplňte údaje v časti **Payment Information** (Informácie o platbe):

- Kliknite na tlačidlo Add Payment Information (Pridať informácie o platbe) a vyberte si jednu z možností: Priamy vklad, kreditná karta, šek atď.
- Vyplňte povinné údaje Payment Details (Platobné údaje) v závislosti od typu platby, ktorý vyberiete (napr. priamy vklad (ACH))
  - Payment Title\* (Názov platby\*) názov platby
  - Country\* (Krajina\*) krajina platby
  - Payment Type\* (Typ platby\*) predvolený na základe predchádzajúceho výberu
  - Remittance Address\* (Platobná adresa\*) k dispozícii je výber z predtým vytvorených adries
  - Electronic Remittance Email\* (E-mail na elektronické prevody\*) – e-mail na prijímanie informácií o prevode
  - Currency\* (Mena\*) platobná mena
- Vyplňte povinné údaje v poli Bank Account (Bankový účet):
  - Country\* (Krajina\*) krajina bankového účtu
  - Bank Name\* (Názov banky\*) názov banky, v ktorej máte bankový účet
  - Account Holder's Name\* (Meno majiteľa účtu\*) meno a priezvisko majiteľa účtu
  - Account Type (Typ účtu\*) napr. bežný, sporiaci
- Kliknite na tlačidlo Save Changes (Uložiť zmeny)

Priamy vklad je preferovaným spôsobom platby v skupine PPG.

```
Va základe krajiny, v ktorej banka sídli, sa požaduju
elevantné údaje o bankovom účte.
```

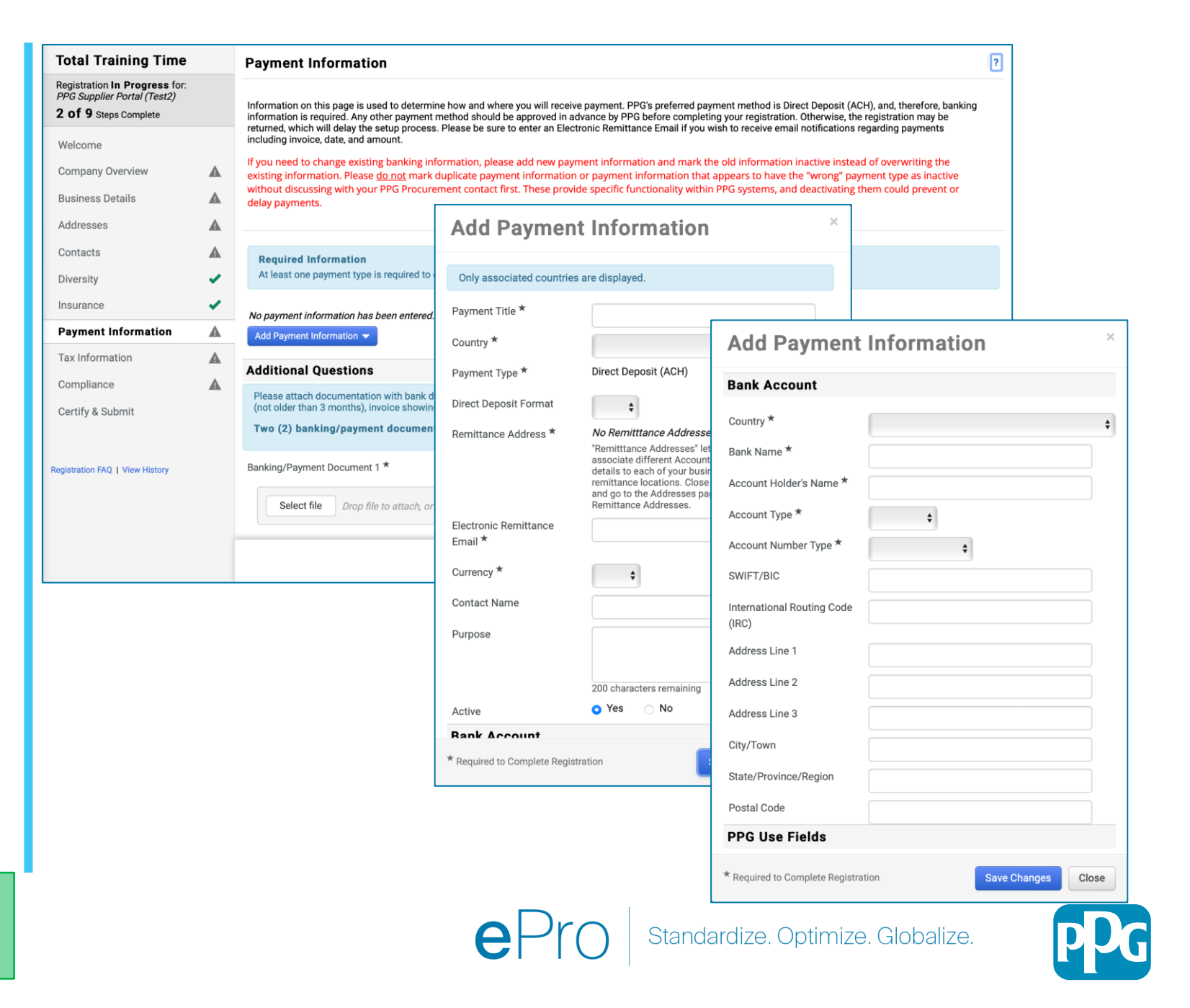

# Krok 11: Informácie o platbe (pokračovanie)

# Vyplňte povinné údaje v časti Additional Questions (Dodatočné otázky):

- Pridajte bankové/platobné doklady
  - Pre dokument 1\* kliknite na Select file (Vybrať súbor) a nahrajte dokumentáciu
  - Pre dokument 2\* kliknite na Select file (Vybrať súbor) a nahrajte dokumentáciu
- Kliknite na tlačidlo Next (Ďalej)

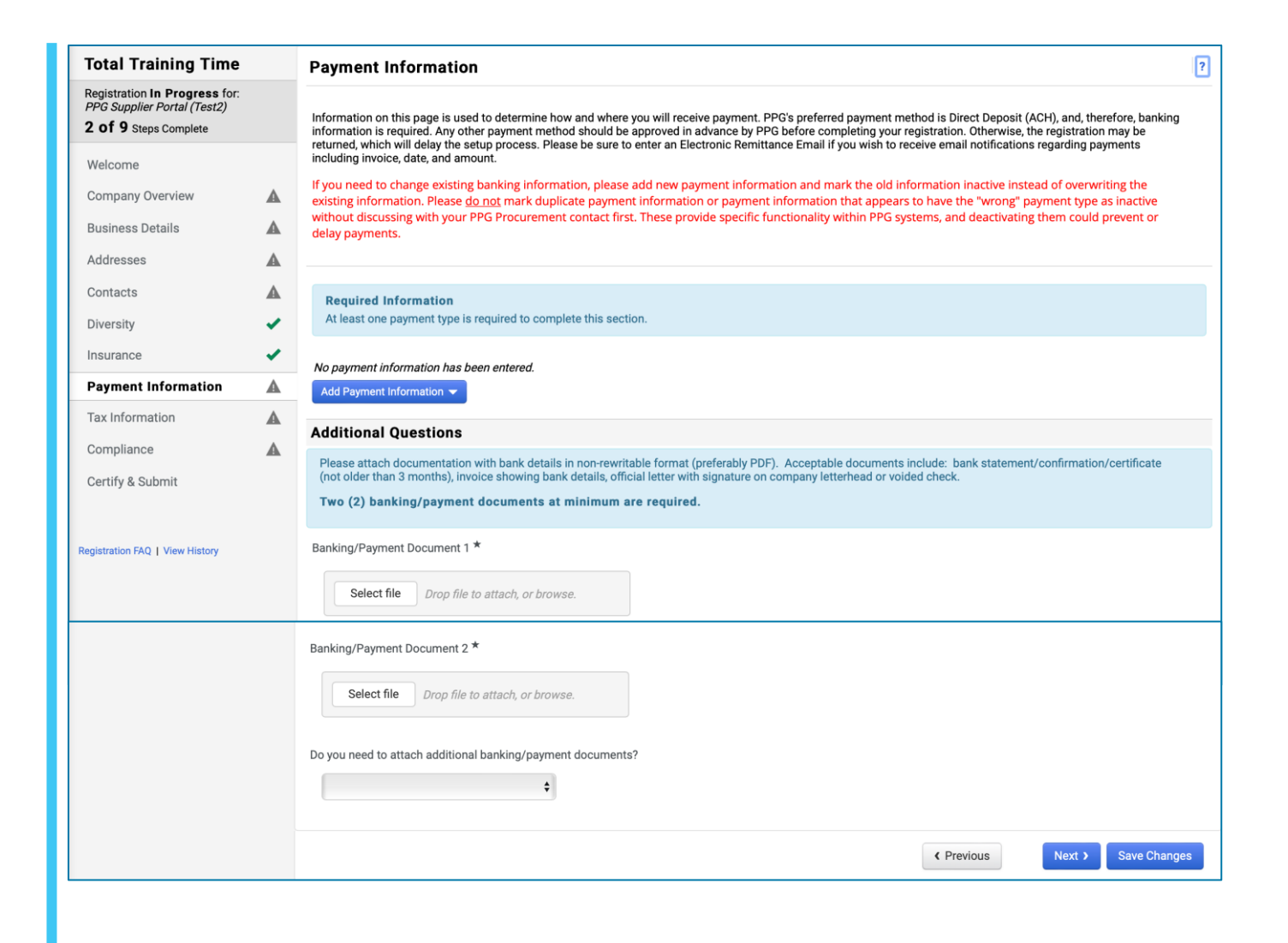

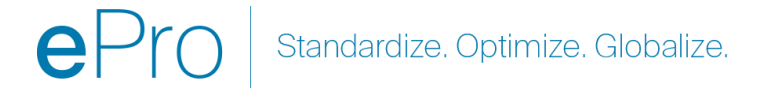

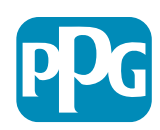

# Krok 12: Daňové informácie

Vyplňte údaje v časti Tax Information (Daňové informácie):

- Kliknite na tlačidlo Add Tax Document (Pridať daňový dokument)
- Vyplňte povinné údaje v poli "Tax Document (Daňový dokument)":
  - Tax Type\* (Typ dane\*) napr. W-9
  - Tax Document Name\* (Názov daňového dokumentu\*) – názov dokumentu
  - Kliknite na tlačidlo Save Changes (Uložiť zmeny)
- Kliknite na tlačidlo Save Changes (Uložiť zmeny)

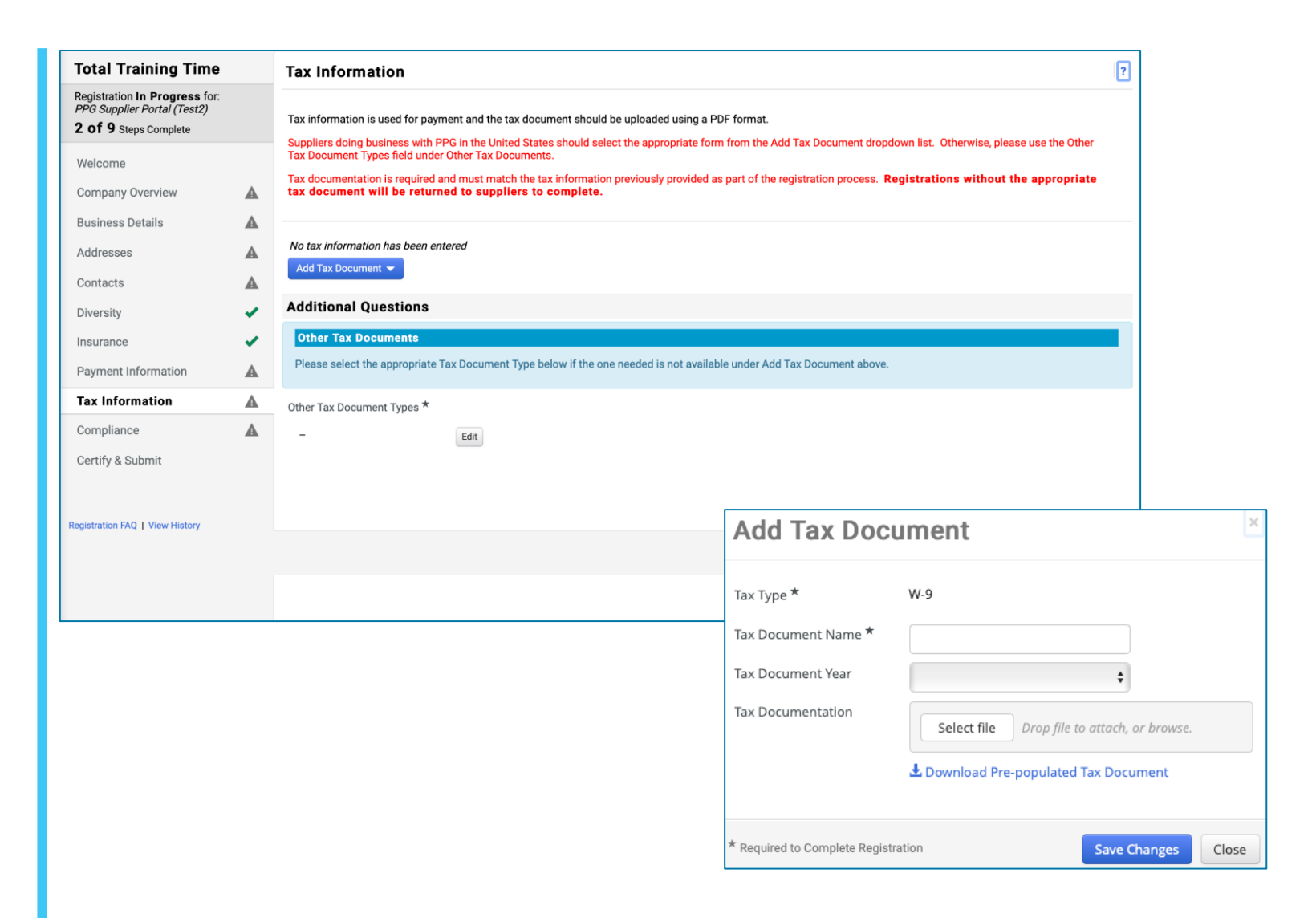

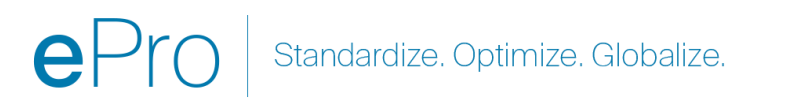

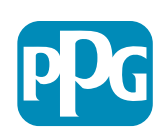

# Krok 12: Daňové informácie (pokračovanie)

Ak požadovaný daňový dokument nie je uvedený v časti Add Tax Document (Pridať daňový dokument), vyplňte Additional Questions (Doplňujúce otázky):

- Other Tax Document Types\* (Iné typy daňových dokumentov\*) – kliknite na tlačidlo Edit (Upraviť)
- Vyberte požadované možnosti
- Kliknite na tlačidlo Done (Hotovo)
- Kliknite na tlačidlo Select file (Vybrať súbor) na nahratie dokumentácie
- Kliknite na tlačidlo Next (Ďalej)

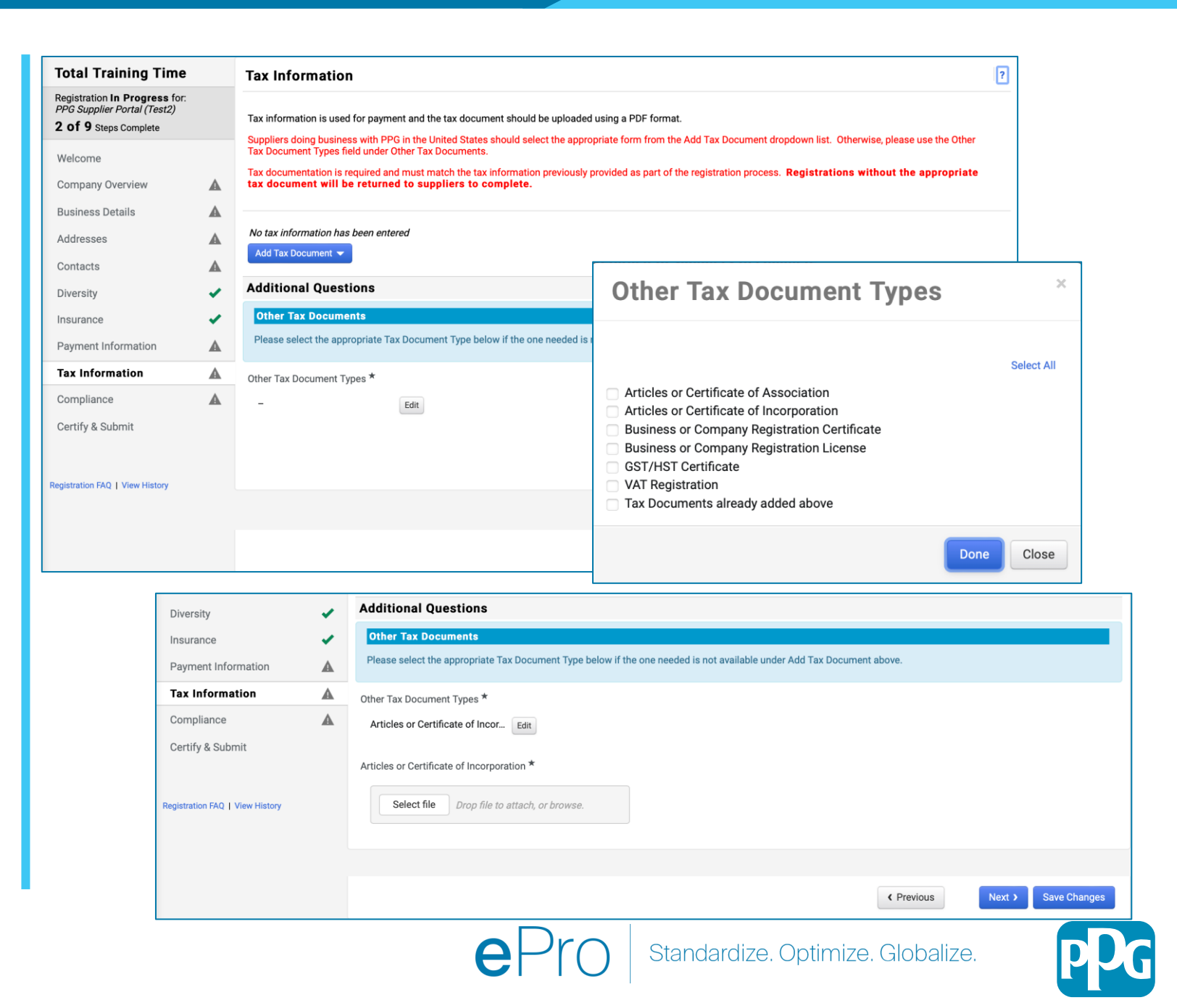

## Krok 13: Súlad

Vyplňte údaje v časti Compliance (Súlad):

- Kliknite na odkaz na každú zásadu, pozorne si ju prečítajte a potom vyberte Yes (Áno) alebo No (Nie) na označenie súladu
  - PPG's Global Supplier Code of Conduct\* (Globálny kódex správania dodávateľa spoločnosti PPG\*)
  - PPG's Supplier Sustainability Policy\* (Zásady udržateľnosti dodávateľa spoločnosti PPG\*)
  - PPG's Automotive Coatings Supplier Quality Requirements(Požiadavky na kvalitu dodávateľa automobilových náterov spoločnosti PPG\*)
- Skontrolujte informácie v časti Data Privacy (Ochrana osobných údajov) a odpovedzte na súvisiace otázky
- Skontrolujte informácie v časti Certificates (Certifikáty) a odpovedzte na súvisiace otázky
- Kliknite na tlačidlo Next (Ďalej)

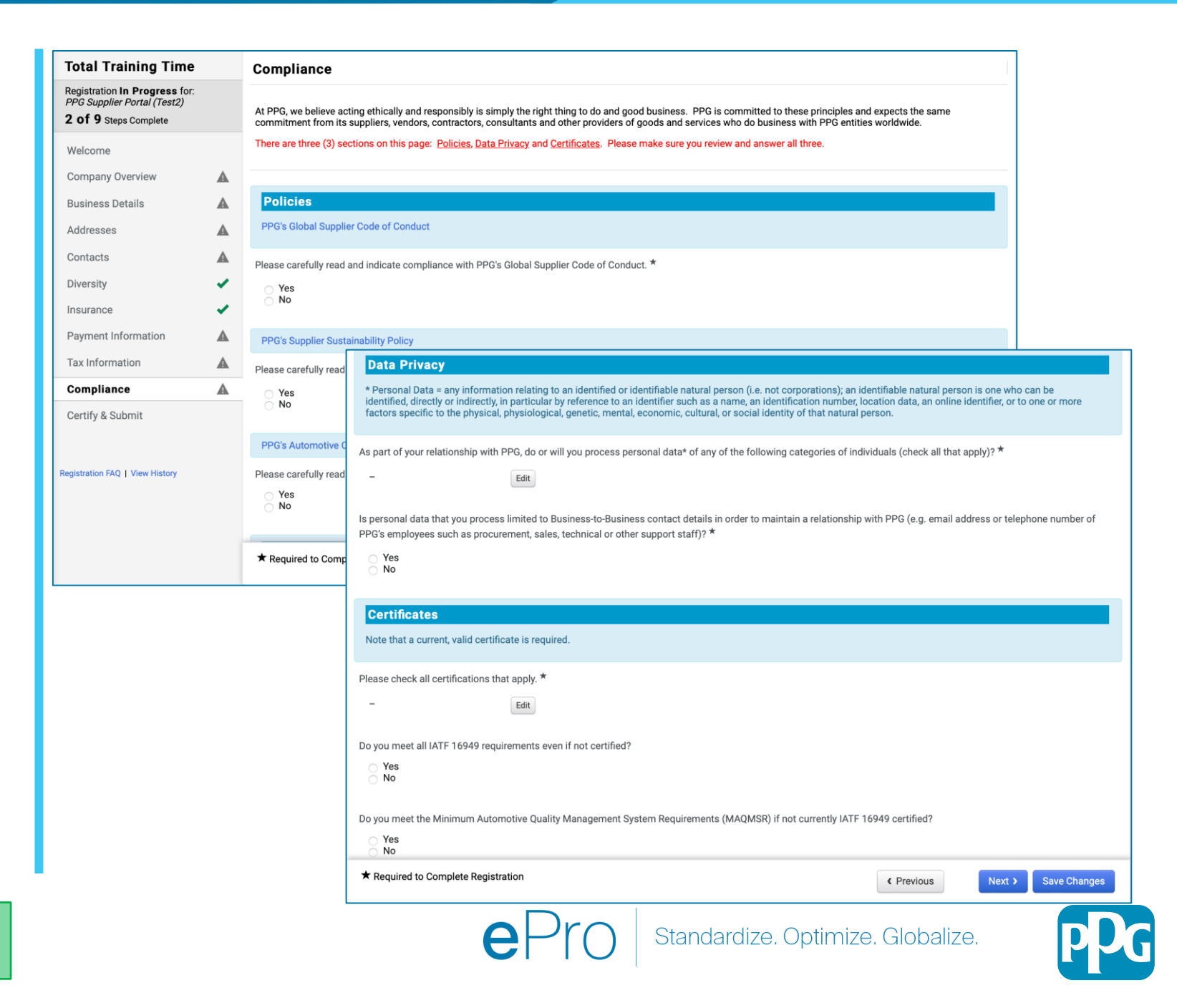

# Krok 14: Osvedčenie a odoslanie

Zelené zaškrtnutie v ľavej ponuke znamená, že v každej časti boli zadané všetky požadované informácie.

- Vyplňte údaje v časti Certify & Submit (Osvedčenie a odoslanie):
  - Preparer's Initials\* (Iniciály prípravcu\*)
     iniciály mena a priezviska, napr. BF
  - Preparer's Name\* (Meno prípravcu\*) meno a priezvisko
  - Preparer's Title\* (Titul prípravcu\*) napr. Vlastník
  - Preparer's Email Address\* (E-mailová adresa prípravcu\*) – e-mailová adresa
  - Certification\* (Osvedčenie\*) zaškrtávacie políčko na potvrdenie presnosti informácií
- Kliknite na tlačidlo Submit (Odoslať)
- Dostanete e-mailové upozornenie, že onboarding je dokončený

Ak sú informácie neúplné, zobrazí sa varovná správa zobrazujúca časť, ktorá si vyžaduje pozornosť.

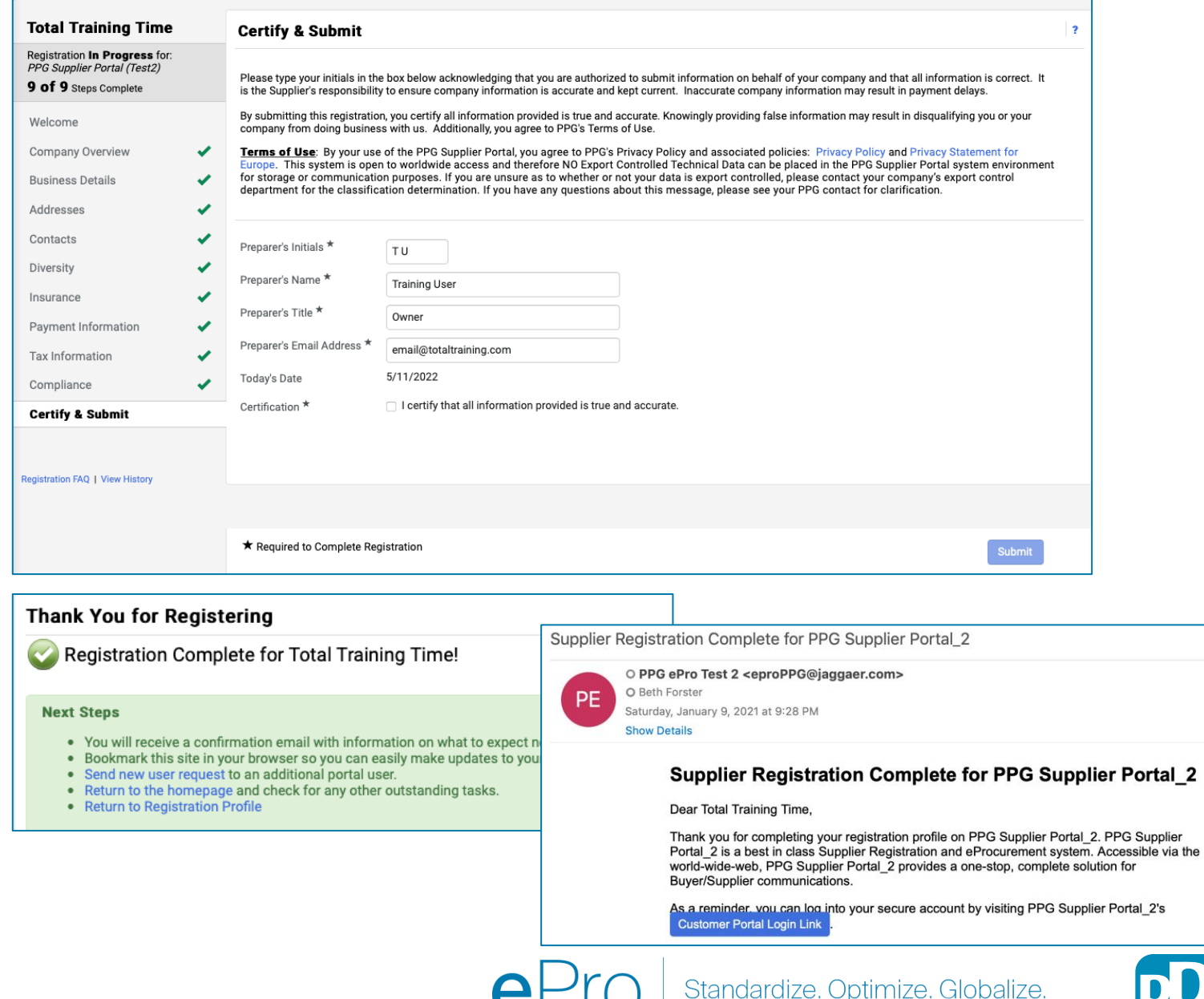

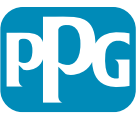